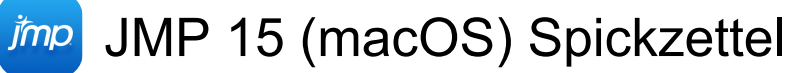

#### Data table

| Linker Pfeil /<br>Rechter Pfeil                | Select left or right cell                                                                                             |
|------------------------------------------------|----------------------------------------------------------------------------------------------------|
| Aufwärtspfeil /<br>Pfeil nach unten            | Select the cell above or below                                                                                        |
| Shift + Linker Pfeil<br>/ Rechter Pfeil        | Select multiple adjacent cells in a row                                                                               |
| Shift +<br>Aufwärtspfeil /<br>Pfeil nach unten | Select multiple adjacent cells in a column                                                                            |
| Shift + Linker Pfeil<br>/ Rechter Pfeil        | If a blinking cursor is inserted in<br>a cell, highlight multiple<br>characters to the right or left of<br>the cursor |
| Num Enter oder<br>Tab                          | (when cell contents selected)<br>Select the contents of the right<br>cell                                             |
| Shift + Tab                                    | (when cell contents selected)<br>Select the contents of the left cell                                                 |
| Enter                                          | (when cell contents selected)<br>Select the contents of the cell<br>below                                             |
| Aufwärtspfeil                                  | (when cell contents selected)<br>Select the contents of the cell<br>above                                             |
| Page Up / Down                                 | Scroll up or down when all cells in a table are not displayed                                                         |
| Cmd + {                                        | Locate and flash previously selected row                                                                              |
| Cmd + }                                        | Locate and flash next selected row                                                                                    |
| Doppelklick                                    | (to the column name in the column panel) Scroll to a column                                                           |

# Search, Find and Replace

| Cmd + F         | Find                                 |
|-----------------|--------------------------------------|
| Cmd + G         | Find next                            |
| Shift + Cmd + G | Find previous (selected) in a script |
| Cmd + L         | Replace and find next                |
| Cmd + E         | Use selection for find               |

# Working with files

| Cmd + N                       | New data table         |
|-------------------------------|------------------------|
| Shift + Cmd + N               | New script window      |
| Cmd + Option + N              | New journal            |
| Cmd + O                       | Open file              |
| Cmd + S                       | Save file              |
| Shift + Cmd + S               | Save as                |
| Cmd + Control +<br>Option + S | Save all               |
| Cmd + Option + W              | Close multiple windows |
| Cmd + Q                       | Exit program           |
| Cmd + P                       | Print                  |
| Shift + Cmd + ?               | Help                   |
| Cmd + ,                       | Preferences            |

#### Window commands

| Cmd + W | Close active window                      |
|---------|------------------------------------------|
| Cmd + 2 | Show home window                         |
| Cmd + 0 | Show JMP Starter (also hides on Windows) |
| Cmd + 1 | Show Log window (also hides on Windows)  |
| Cmd + D | Redraw journal or report window          |
| Cmd + + | Increase font sizes                      |
| Cmd + - | Decrease font sizes                      |

# **Editing files**

| Cmd + X          | Cut                                      |
|------------------|------------------------------------------|
| Cmd + V          | Paste                                    |
| Cmd + C          | Сору                                     |
| Shift + Cmd + C  | Copy as text                             |
| Option + Cmd + C | Copy with column names                   |
| Option + Cmd + V | Paste with column names                  |
| Cmd + Z          | Undo                                     |
| Shift + Cmd + Z  | Redo                                     |
| Cmd + A          | Select all                               |
| Cmd + J          | Journal the report                       |
| Cmd + Option + I | Edit the display box properties in       |
|                  | a report                                 |
| Esc              | Clear all highlights from the data table |

Control + Option + To select multiple options, hold Links Klick down the Control and Option key, click a gray disclosure icon or red triangle icon, and then select options

#### **Common clicks**

Read descriptions of shortcuts below to see how they work (where to click, drag, etc.).

| Doppelklick              | To change the number of<br>displayed decimal places,<br>double-click a numeric column,<br>select Fixed Dec from the<br>Format list, and enter the<br>number of decimal places in the<br>Dec field |
|--------------------------|----------------------------------------------------------------------------------------------------|
| Rechtsklick              | To turn numeric report output<br>into a data table, Right-click in<br>the report and select Make into<br>Data Table                                                                               |
| Control + Links<br>Klick | To display Row Legend in most<br>graphics, hold down the Control<br>key, click in the graphic and<br>select Row Legend                                                                            |
| Cmd + Links Klick        | To select multiple category<br>values (levels) in a Row Legend,<br>hold down the Cmd key and click<br>each category                                                                               |
| Cmd + Links Klick        | To deselect category values<br>(levels) in a Row Legend, hold<br>down the Cmd key and click<br>each category                                                                                      |
| Shift                    | To select points in rectangular<br>regions, click and drag the arrow<br>tool in a plot. Extend selection by<br>holding down the Shift key                                                         |
| Cmd + Links Klick        | In certain reports, apply a<br>command to all similar reports in<br>that window: Hold down the Cmd<br>key, click the red triangle icon,<br>and then select the command                            |
| Option + Links<br>Klick  | Change axis specifications in<br>most graphs, double-click or hold<br>down the Option key and click<br>the axis to open the Axis<br>Specification window                                          |
| Cmd                      | To resize all similar graphs in a                                                                                                    |

|                                                  | report, hold down the Cmd key<br>and resize one graph                                                                                                    |
|--------------------------------------------------|----------------------------------------------------------------------------------------------------|
| Shift + Links Klick<br>oder Cmd + Links<br>Klick | To select multiple bars in a<br>Distribution graph, hold down the<br>Shift or Cmd key and click the<br>bars                                                                                                    |
| Cmd + Links Klick                                | (click the bars) Deselect multiple bars in a Distribution graph                                                                                                    |
| Shift + Doppelklick                              | To create a subset of the data<br>table from a histogram, double-<br>click a single bar, or hold down<br>the Shift key and double-click for<br>multiple bars                                                                                                    |
| Cmd                                              | To select or deselect non-<br>adjacent bars in a Pareto plot,<br>hold down the Cmd key and click<br>the bars                                                                                                    |
| Shift                                            | To select a range of adjacent<br>bars in a Pareto plot, hold down<br>the Shift key and click the outer<br>bars of the range                                                                                                    |
| Cmd + Links Klick<br>Dann Doppelklick            | To create a subset of the data<br>table from a Pareto plot, for a<br>single bar, double-click the bar.<br>For non-adjacent bars, hold<br>down the Cmd key, click the<br>non-adjacent bars, and then<br>double-click one bar. For<br>adjacent bars, hold down the<br>Shift key and double-click the<br>right-most bar |
| Shift                                            | To select or deselect a range of<br>adjacent rows or columns, hold<br>down the Shift key and click the<br>first and last row or column in the<br>range                                                                                                    |
| Cmd                                              | To select or deselect non-<br>adjacent rows or columns, hold<br>down the Cmd key and click<br>each row or column                                                                                                    |
| Links Klick                                      | To deselect rows and columns,<br>click the top triangular region in<br>the upper left corner of the data<br>grid to deselect columns. Click<br>the bottom triangular region to<br>deselect rows                                                                                                    |
| Rechtsklick                                      | To repeat values or a sequence<br>of values in a column, Hold down                                                                                                    |

the Control key and click on selected cells. Select Fill and the appropriate command

# Script editor

| Cmd + R                                           | Run script (submit to JSL parser)                                                                                                    |
|---------------------------------------------------|----------------------------------------------------------------------------------------------------|
| Cmd + M                                           | Reformat script                                                                                                    |
| Cmd + [                                           | Shift left                                                                                                    |
| Cmd + ]                                           | Shift right                                                                                                    |
| Shift + Cmd + R                                   | Submit to SAS                                                                                                    |
| Cmd + B                                           | Balance                                                                                                    |
| Cmd + ]                                           | Indent selection right                                                                                                    |
| Cmd + [                                           | Indent selection left                                                                                                    |
| Option + Esc                                      | Display list of valid commands                                                                                                    |
| Num Enter                                         | Run current line                                                                                                    |
| Links Klick +<br>Bewegen Sie die<br>Maus          | (click and drag cursor) Select a non-rectangular block of text                                                                                                    |
| Option + Links<br>Klick + Bewegen<br>Sie die Maus | (hold down the Option key, and<br>drag the cursor over the text)<br>Select a rectangular block of text                                                                                                    |
| Cmd + Links Klick<br>+ Bewegen Sie<br>die Maus    | To select multiple rectangular<br>blocks of text, hold down the<br>Cmd key and drag the cursor<br>over a non-rectangular block of<br>text. Move the cursor to a new<br>location and repeat. Copying,<br>cutting and then dragging the<br>cursor collects the text in the<br>order in which each block was<br>selected. |
| Links Klick                                       | To check that parentheses,<br>braces, and brackets (or<br>"fences") are matched in a script,<br>place the cursor to the left of the<br>opening fence or to the right of<br>the closing fence                                                                                                    |

### Projects

| Cmd + Option + S            | Save the project                       |
|-----------------------------|----------------------------------------|
| Cmd + W                     | Close the currently selected tab       |
| Cmd + Shift +<br>Option + S | Save the project with a different name |
| Shift + Esc                 | Return the focus to the current        |

tab

#### Formula editor

| + oder - oder *<br>oder /       | Enter arithmetic expressions                                                                                                    |
|---------------------------------|----------------------------------------------------------------------------------------------------|
| 3                               | Insert new argument or repeat operation                                                                                                    |
| Del oder<br>Backspace           | Delete expression                                                                                                    |
| ٨                               | Enter an exponent                                                                                                    |
| Option + Shift +<br>Links Klick | Edit the parameter in the<br>Parameters list                                                                                                    |
| Option +<br>Aufwärtspfeil       | Insert a new argument before the selected field                                                                                                    |
| ]                               | Subscript                                                                                                    |
| Shift + -                       | Unary sign change                                                                                                    |
| &                               | And                                                                                                    |
| Ι                               | Or                                                                                                    |
| 1                               | Not                                                                                                    |
| <                               | Less than                                                                                                    |
| >                               | Greater than                                                                                                    |
| =                               | Equal to                                                                                                    |
| Shift                           | To build Match function<br>conditionals, select a column<br>from Table Columns list. Hold<br>down the Shift key and select<br>Match from Conditional formula<br>list |

### JMP tools

| А | Arrow      |
|---|------------|
| ? | Help       |
| S | Selection  |
| R | Scroller   |
| н | Grabber    |
| В | Brush      |
| L | Lasso      |
| Z | Magnifier  |
| С | Crosshairs |
| Т | Annotate   |

Letzte Änderung: 17.06.2020 20:37:59

Mehr Informationen: defkey.com/de/jmp-15-macostastaturkurzel

Passen Sie dieses PDF an...